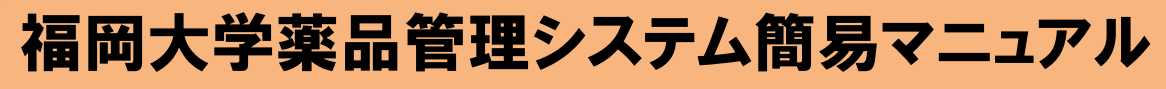

◇試薬の登録◇

- (1) 画面上部の①【在庫登録】から (2) 【在庫登録】を選択し、商品 リスト画面を開く。
- (2) 商品リスト画面で③試薬バーコー ド等を読み取り、リストから登録 する薬品を選択すると、容器情報 の登録画面が開く。初めて登録す る薬品の場合、④【カタログデー タ】タブをクリック。

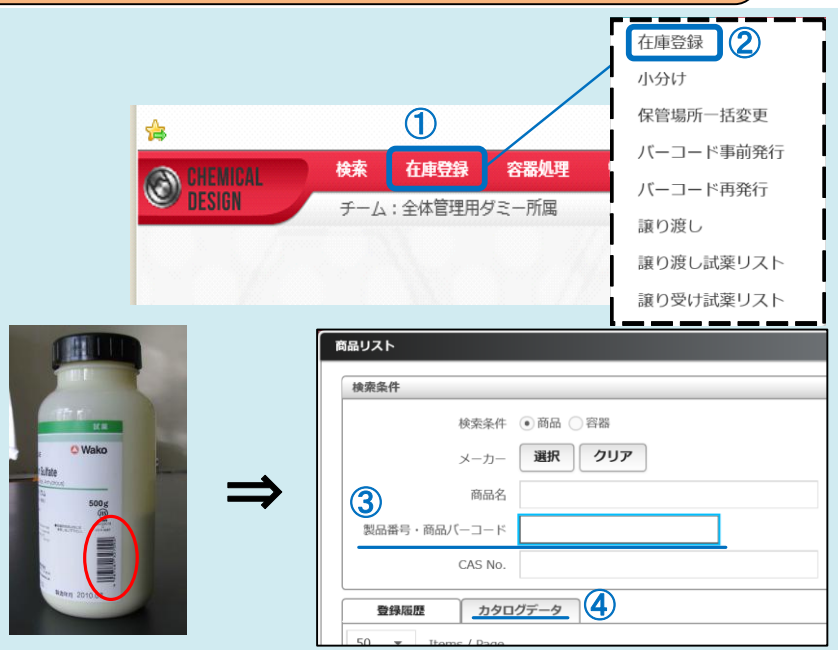

(3) 薬品情報の入力画面で、5登録数、6保管場所、⑦使用量管理等の薬品情報を入力する。 その他の情報も確認し【登録】ボタンをクリック。

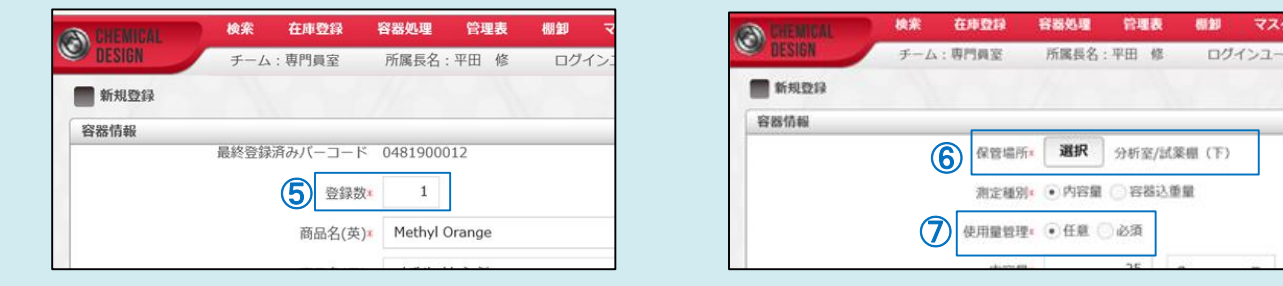

バーコード発行

- (4) バーコード発行画面では、プリンタに 関する情報や印刷情報等を確認して、 【印刷】ボタンをクリック。印刷された バーコードを試薬瓶に貼り、登録完了。
  - (注)初めて、登録する試薬は印刷と 同時にSDSが表示される。

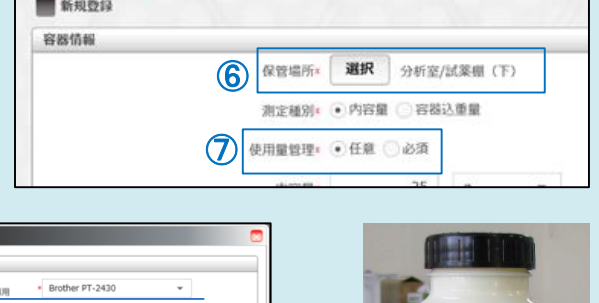

マスタ

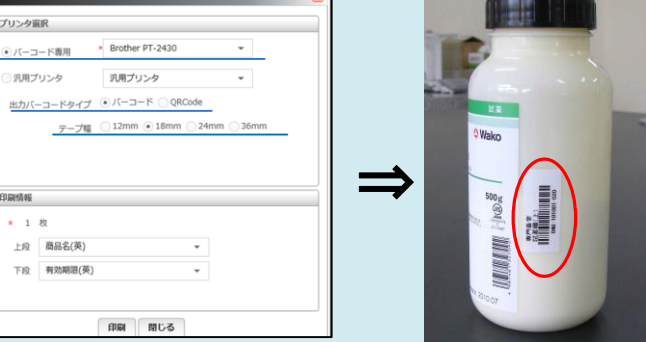

## ◇使用量入力◇

- (1) 画面上部の
   (1) 画面上部の
   (1) 高面上部の ②【使用量入力】をクリックし、 使用量入力画面が開く。
- (2) 上部の③容器ID欄に試薬瓶に貼って いる管理バーコードを読み取る。

|                 |          |             | 使用量入力(2)   |  |
|-----------------|----------|-------------|------------|--|
|                 |          | 1           | 出庫         |  |
| CHEMICAL        | 検索 在庫登録  | <b>容器処理</b> | 返却         |  |
| DESIGN          | イート、会社管理 |             | 使用済(空き瓶)処理 |  |
| DEGION          | テーム:主体官理 | 廃棄          |            |  |
|                 | 格泰 左康啓得  | 交黑加五        | 開封         |  |
| CHEMICAL DECION | 快米 11甲豆球 | 台荷处理        | 復県         |  |
| DESIGN          | チーム:専門員室 | 所属長         | 1友7市       |  |
| 使用量入力           |          |             |            |  |
| 容器選択            |          |             |            |  |
| 容器ID*           | 3        | 検索          | Ν          |  |
|                 |          |             |            |  |
| 使用量入力           |          |             |            |  |
|                 |          |             |            |  |

## ◇使用量入力◇(つづき)

- (3-1) <容器込重量管理の場合>
  - ④【使用前残量】に記入がなければ残量コピーをクリック、もしくは使用前の容器重量を 測定し入力。
     ⑤【使用後残量】欄は薬品使用後に測定した重量を入力。その後、【実行】
     をクリックし入力完了。
- (3-2) <内容量管理の場合>

④【使用前残量】に記入がなければ残量コピーをクリックして残量を入力。実験等で使用した容量(重量)を⑥【使用量】の欄に入力、【実行】をクリックし入力完了。

| CHEMICAL                                | 検索                                     | 在庫登録           | 容器処理  | 管理表           | 棚卸   | マスタメンテ  | ヘルプ | ע    |
|-----------------------------------------|----------------------------------------|----------------|-------|---------------|------|---------|-----|------|
| DESIGN                                  | チーム                                    | : 専門員室         | 所属長名: | 平田 修          | ログイン | ノユーザ:平田 | 修   | 権限名; |
| 使用量入力                                   |                                        |                |       |               |      |         |     |      |
| 容器ID                                    | 04810100                               | 1006           |       |               |      |         |     |      |
| 商品名                                     | 硫酸アンモ                                  | ニウム            |       |               |      |         |     |      |
| 残量                                      | 100g                                   |                |       |               |      |         |     |      |
| 測定種別                                    | <ul> <li>内容量</li> </ul>                | 4 容器込重量        |       | 5             |      |         | 6   |      |
| 使用前一一一一一一一一一一一一一一一一一一一一一一一一一一一一一一一一一一一一 | <sup>前残量★</sup><br>100<br>量 <b>コピー</b> | )<br>g<br>電子天秤 |       | 用後残量*<br>電子天秤 | g    | 使用量     | 天秤  | g    |

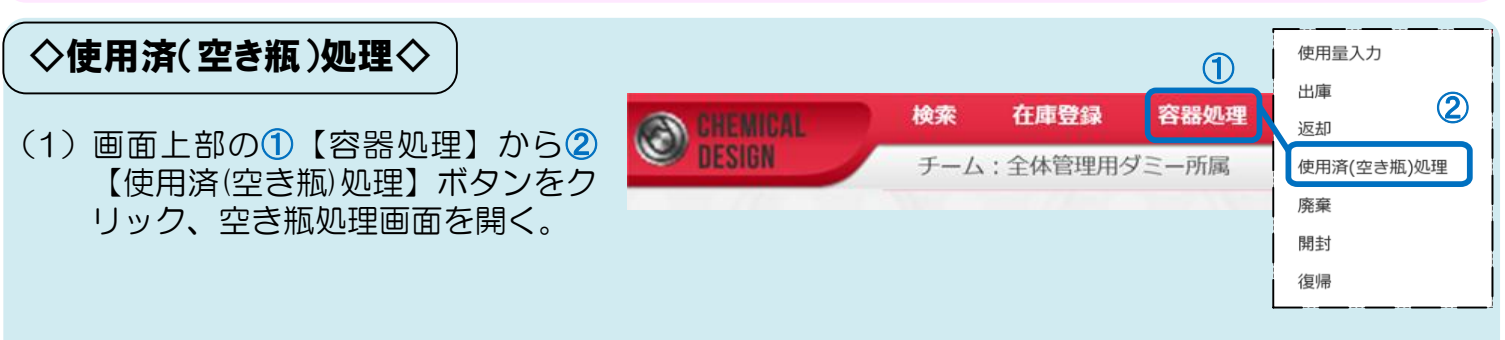

(2) 試薬瓶に貼り付けた管理用バーコードを③容器ID欄に読み取り、【追加】をクリックして、 空瓶処理しようとする薬品情報を読み込む。

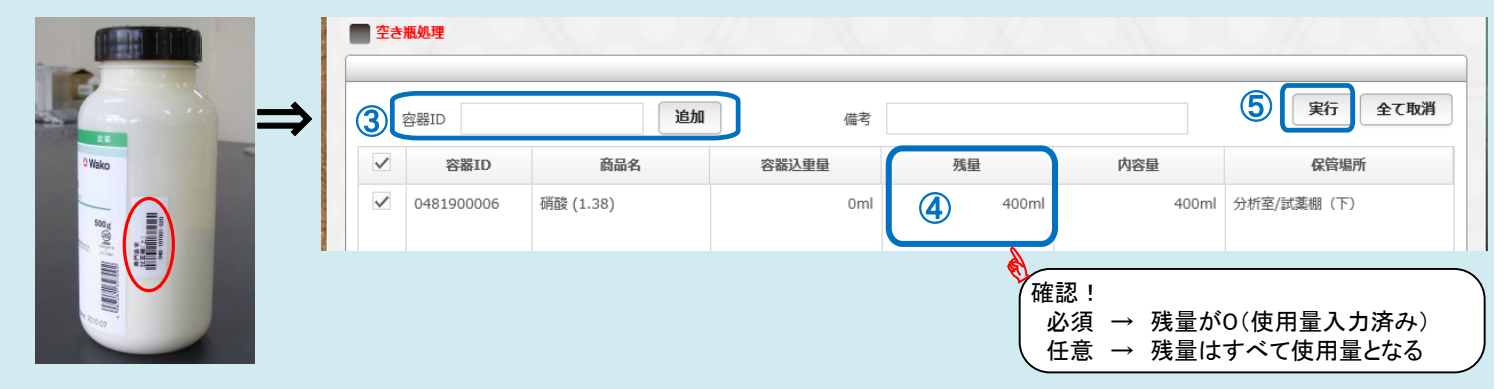

- (3) 表示された内容が処理しようとする薬品の情報であり、④残量が適切な値であることを確認。 ⑤【実行】をクリックして処理完了。
  - (注)使用済処理では残量は使用量として処理されるので、業者等を使って試薬を廃棄される時は「使用済み処理」では なく、「廃棄」処理を行ってください。
- (注)使用済の試薬瓶はバーコードを剥いで、中身をよく洗浄し乾燥後、試薬ラベルに"洗浄済み"を意味する×印を 大きく書いて危険物として廃棄してください。

◇その他◇ 他にもよく使う機能として次のようなものがあります。 ・・・【検索】では、研究室で所有する試薬を検索する【在庫検索】、 ・薬品情報等の検索 カタログデータから検索する【カタログ検索】が実行可能。 ・バーコードの再発行・・・【在庫登録】から【バーコード再発行】を選択。容器IDを入力して再発行。

## その他、ご不明な点等ありましたら、環境保全センター(内線:3351)までご連絡ください。